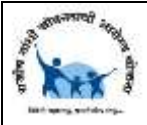

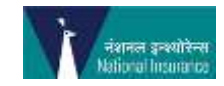

MDINDIA HEALTHCARE SERVICES (TPA) PVT. LTD.

## **Guiding Principles**

## Manual – Online Hospital Empanelment Form

Rajiv Gandhi Jeevandayee Arogya Yojana

Document Provides the information in understanding the process to fill up the online application form for Hospital Empanelment.

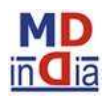

MDIndia Healthcare Services (TPA) Pvt. Ltd.

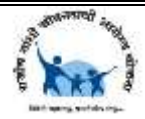

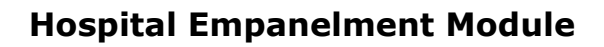

This Module guides in understanding the process to fill up the Hospital Empanelment Application Form.

Website: http://www.rajivjeevandayee.org/

Log in to the URL <u>http://www.rajivjeevandayee.org/</u> and click on the Hospital Menu as shown in the below screen.

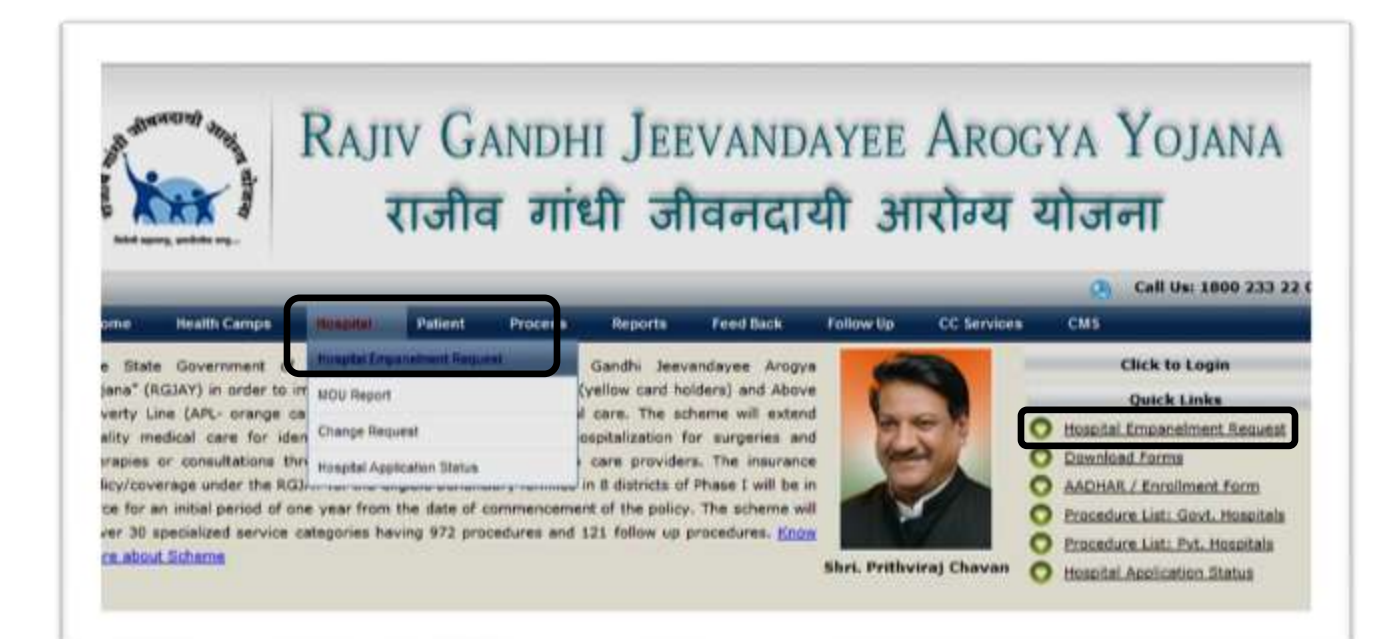

View of the Eligibility Criteria for the Empanelment of the Hospital appears. Click on the button "Click Here for Application" as per the below screen shot:

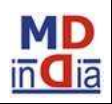

| 1.2    |                                                                                                    |
|--------|----------------------------------------------------------------------------------------------------|
| and a  | RAJIV GANDHI JEEVANDAYEE AROGYA YOJANA                                                                                                    |
| Arg. D | राजीत गांधी जीतनतारी भारोग्य गोजना                                                                                                    |
| 1.5    | राजाव गाया जावनदाया जाराज्य याजना                                                                                                    |
|        | Call Us: 1800 233                                                                                                    |
|        | n Health Camps Hospital Patient Process Reports Feed Back Follow Up CE Services CMS                                                                                                    |
|        | INTRODUCTION OF THE SCHEME:                                                                                                    |
|        | Government of Maharashtra is implementing Rajiv Gandhi Jeevandayee Arogya Yojana throughout the State in phased manner in order<br>to improve access of Below Poverty Line (yellow card holders) and Above Poverty Line (APL erange card holders) families to quality<br>medical care for identified specialty services requiring hospitalization for surgeries and therapies or consultations through an identified<br>extended to health economic groupders. The BOIXS, Blace Line card and exceeding described to be the extended to be the economic actions and the |

On clicking on the application 'Important Notes' information appears.

You have to read and then select the check box stating 'I Agree' as show below:

| Please read the below carefully before proceeding with application                                                                                                    |
|----------------------------------------------------------------------------------------------------|
| INFORTANT NOTES                                                                                                    |
| Applicant Hospital to submit the details along with documentary evidences as required in all the tabs below. After submission the empanelment departmen<br>will verify and if warranted may keep the application pending with the hospital for want of more information/documentation.   |
| The Hospital has to update the pending remarks within 7 days from the date of notification otherwise ONLINE application will automatically gets expired displaying the status as "Application Expired", on expiry of application the hospitals needs to re-apply with fresh application. |
| The Inspection team will visit the hospital and conduct the inspection on the ONLINE application status of "Application Registered" without prior intimation.                                                                                                    |
| The Nospital authorities are advised not to entertain middlemen or influence for processing the application/conducting the inspections/processing the<br>empanelment either through monetary or indirect methods, if found doing so the application will be rejected.                    |
| The hospitals agree to abide by the decision of the Empanelment & Disciplinary Committee.                                                                                                    |
|                                                                                                    |

Below screen appears with the option of selecting the Type of Hospital as shown below:

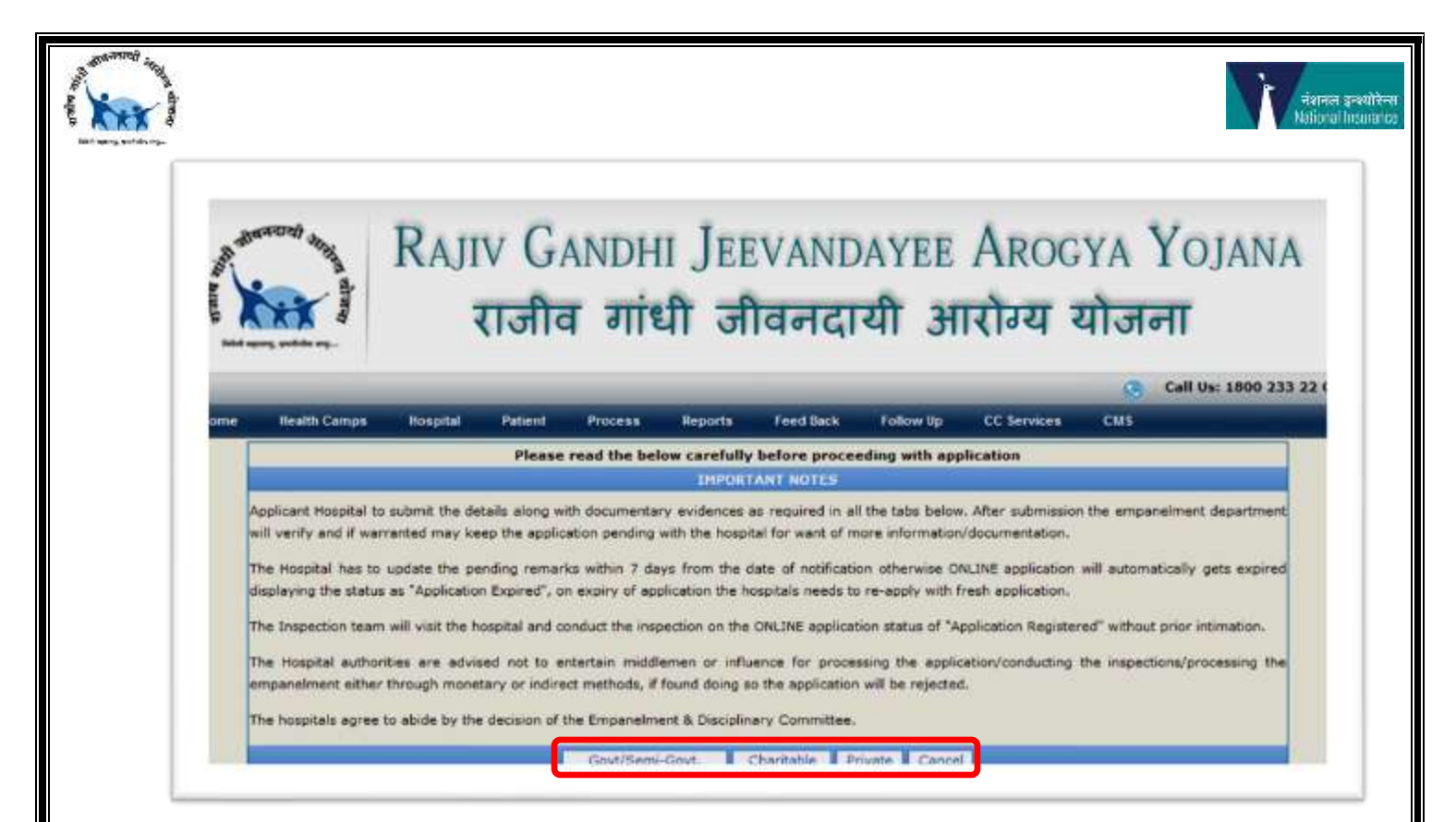

After clicking on type of hospital option the Application Form appears as per the below screen.

\*Note: It is mandatory to enter all the details having \* symbol.

| R                                                                                                    | JIV GAND<br>राजीव ग                                                                                                    | HI JEEVAND                                                                                                    | AYEE AR<br>यी आरोग्य                                                                                                    | ogya Yojana<br>य योजना                                                                                                    |
|----------------------------------------------------------------------------------------------------|----------------------------------------------------------------------------------------------------|----------------------------------------------------------------------------------------------------|----------------------------------------------------------------------------------------------------|----------------------------------------------------------------------------------------------------|
| This Option can<br>application and                                                                                                    | be used to search<br>update the further tab ia                                                                                                 | ter ports Feed Back                                                                                                    | Follow Up CC Serv                                                                                                    | Call Us: 1800 233                                                                                                    |
|                                                                                                    | Or                                                                                                    | line Hospital Empanelmen                                                                                                    | t Form                                                                                                    |                                                                                                    |
| ospital Request Number [If Any]:                                                                                                    | Get                                                                                                    | Information                                                                                                    |                                                                                                    |                                                                                                    |
| AP                                                                                                    | LICATION FOR EMPANEL                                                                                                    | MENT UNDER RAJIV GANDHI :                                                                                                    | IEEVANDAYEE AROGY                                                                                                    | A YOJANA                                                                                                    |
| API<br>I/We the owner(s)/Superintender<br>Marked Fields are Mandatory                                                                                                    | LICATION FOR EMPANELI                                                                                                    | HENT UNDER RAJIV GANDHI .<br>spital here by submit hospital info<br>Jeevandayee Arogya Yojana                                         | rmation as Enter the i<br>requested                                                                                                    | A YOJANA<br>nformation in the field as<br>in the application                                                                                        |
| API<br>I/We the owner(s)/Superintender<br>Marked Fields are Mandatory<br>Hospital Basic Information                                                                                                    | LICATION FOR EMPANEL<br>tr/CEO/MD/Chairman of the ho<br>Human Resources                                                                        | HENT UNDER RAJIV GANDHI .<br>spital here by submit hospital info<br>Jeevandayee Arogya Yojana<br>General Infrastructure               | DEEVANDAYEE AROGY<br>rmation as Enter the i<br>requested                                                                                                    | A YOJANA<br>nformation in the field as<br>in the application<br>lities Document Declaration                                                         |
| API<br>I/We the owner(s)/Superintender<br>Marked Fields are Mandatory<br>Hospital Basic Information                                                                                                    | LICATION FOR EMPANEL<br>t/CEO/MD/Chairman of the ho<br>Human Resources                                                                         | MENT UNDER RAJIV GANDHI<br>spital here by submit hospital info<br>Jeevandayee Arogya Yojana<br>General Infrastructure                 | DEEVANDAYEE AROGY<br>rmation as Enter the i<br>requested<br>Diagnostic Faci<br>Enter Hospital Inf                                                                                                    | A YOJANA<br>nformation in the field as<br>in the application<br>lities Document Declaration<br>formation                                            |
| API<br>L/We the owner(s)/Superintender<br>Marked Fields are Mandatory<br>Hospital Basic Information<br>Hospital Information<br>Name Of the Hospital *                                                                                                    | LICATION FOR EMPANEL<br>t/CEO/MD/Chairman of the ho<br>Human Resources                                                                         | MENT UNDER RAJIV GANDHI<br>spital here by submit hospital info<br>Jeevandayee Arogya Yojana<br>General Infrastructure                 | Display the intervence of the intervence of the | A YOJANA<br>nformation in the field as<br>in the application<br>lities Document Declaration                                                         |
| API<br>I/We the owner(s)/Superintender<br>Marked Fields are Mandatory<br>Hospital Basic Information<br>Hospital Information<br>Name Of the Hospital *<br>Plot No *                                                                                                    | LICATION FOR EMPANEL<br>HUCEO/MD/Chairman of the ho<br>Human Resources<br>TEST TE<br>TEST                                                      | MENT UNDER RAJIV GANDHI<br>spital here by submit hospital info<br>Jeevandayee Arogya Yojana<br>General Infrastructure                 | Disanostic Faci<br>Enter Hospital Inf                                                                                                    | A YOJANA<br>nformation in the field as<br>in the application<br>lities Document Declaration<br>TEST                                                 |
| API<br>I/We the owner(s)/Superintender<br>Marked Fields are Mandatory<br>Hospital Basic Information<br>Hospital Information<br>Name Of the Hospital *<br>Not No *<br>Street *                                                                                          | LICATION FOR EMPANEL<br>#/CEO/MD/Chairman of the ho<br>Human Resources<br>TEST TE<br>TEST<br>TEST                                              | MENT UNDER RAJIV GANDHI<br>spital here by submit hospital info<br>Jeevandayee Arogya Yojana<br>General Infrastructure                 | Deconory of the second second | A YOJANA<br>nformation in the field as<br>in the application<br>lities Document Declaration<br>TEST                                                 |
| API<br>I/We the owner(s)/Superintender<br>Marked Fields are Mandatory<br>Hospital Basic Information<br>Hospital Information<br>Name Of the Hospital *<br>Plot No *<br>Street *<br>PIN Code *                                                                           | LICATION FOR EMPANEL<br>(CEO/MD/Chairman of the ho<br>Human Resources<br>TEST TE<br>TEST<br>TEST<br>TEST<br>122304                             | MENT UNDER RAJIV GANDHI ispital here by submit hospital info<br>Jeevandayee Arogya Yojana<br>General Infrastructure                   | DEEVANDAYEE AROGY<br>Imation as Enter the i<br>requested<br>Diagnostic Faci<br>Enter Hospital Inf<br>Location *<br>LandMark (If Any)<br>State                                                                                                    | A YOJANA<br>nformation in the field as<br>in the application<br>lities Document Declaration<br>TEST<br>TEST<br>MAHARASHTRA                          |
| API<br>I/We the owner(s)/Superintender<br>Marked Fields are Mandatory<br>Hospital Basic Information<br>Hospital Information<br>Name Of the Hospital *<br>Plot No *<br>Street *<br>PIN Code *<br>District *                                                             | LICATION FOR EMPANEL<br>(CEO/MD/Chairman of the ho<br>Human Resources<br>TEST TE<br>TEST<br>TEST<br>122304<br>Amraval                          | MENT UNDER RAJIV GANDHI<br>spital here by submit hospital info<br>Jeevandayee Arogya Yojana<br>General Infrastructure                 | DeevANDAYEE AROGY<br>Imation as Enter the i<br>requested<br>Diagnostic Faci<br>Enter Hospital Inf<br>Location *<br>LandMark (If Any)<br>State<br>Taluka *                                                                                                    | A YOJANA<br>nformation in the field as<br>in the application<br>lities Document Declaration<br>ormation<br>TEST<br>TEST<br>MAHARASHITRA<br>Achalpur |
| API<br>I/We the owner(s)/Superintender<br>Marked Fields are Mandatory<br>Hospital Basic Information<br>Hospital Information<br>Name Of the Hospital *<br>Plot No *<br>Street *<br>PIN Code *<br>District *<br>City/Town/Village *                                      | LICATION FOR EMPANELS<br>t/CEO/MD/Chairman of the ho<br>Human Resources<br>TEST TE<br>TEST<br>TEST<br>122304<br>Amravat<br>Others              | MENT UNDER RAJIV GANDHI<br>spital here by submit hospital info<br>Jeevandayee Arogya Yojana<br>General Infrastructure                 | Diagnostic Faci<br>Enter Hospital Inf<br>Location *<br>LandMark (If Any)<br>State<br>Taluka *                                                                                                    | A YOJANA<br>nformation in the field as<br>in the application<br>lities Document Declaration<br>ormation<br>TEST<br>TEST<br>MAHARASHTRA<br>Achalpur  |
| API<br>I/We the owner(s)/Superintender<br>Marked Fields are Mandatory<br>Hospital Basic Information<br>Hospital Information<br>Name Of the Hospital *<br>Plot No *<br>Street *<br>PIN Code *<br>District *<br>City/Town/Village *<br>Is the Hospital Teaching Hospital | LICATION FOR EMPANELS<br>It/CEO/MD/Chairman of the ho<br>Human Resources<br>TEST TE<br>TEST<br>TEST<br>122304<br>Amravati<br>Others<br>© Yes I | MENT UNDER RAJIV GANDHI<br>spital here by submit hospital info<br>Jeevandayee Arogya Yojana<br>General Infrastructure<br>ST<br>Vother | Diagnostic Faci<br>Enter Hospital Inf<br>Location *<br>LandMark (If Any)<br>State<br>Taluka *                                                                                                    | A YOJANA<br>nformation in the field as<br>in the application<br>lities Document Declaration<br>ormation<br>TEST<br>TEST<br>MAHARASHTRA<br>Achalpur  |

| Bombay Nursing Home Registration No                  | ABCDE           |                |              | Registration Date  | 01/01/2011   | 191 |
|------------------------------------------------------|-----------------|----------------|--------------|--------------------|--------------|-----|
| Registration Validity Period From                    | 01/01/2011      | 1411           |              | То                 | 31/12/2011   | 100 |
| Authorisation from MPCB                              | ABCD            |                |              | Authorisation Date | 01/01/2011   |     |
| Registration Validity Period From                    | 01/01/2011      | -              | Enter Dagist | ration Details     | 31/12/2011   | 100 |
| Ultrasound Machines Available                        | Yes ⊂ No        |                | Enter Regist | ation Details      |              |     |
| Details of Ultrasound Machines Registered Under PNDT | ABCD            |                |              | Authorisation Date | 01/01/2011   |     |
| Registration Validity Period From                    | 01/01/2011      | 191            |              | то                 | 31/12/2011   | 191 |
| Are Organ Transplant Surgeries Performed             | F Yes C No      |                |              |                    |              |     |
| Registration No under HOTA 1994                      | ABCD            |                |              | Registration Date  | 01/01/2011   | 10  |
| Registration Validity Period From                    | 01/01/2011      | 191            |              | То                 | 31/12/2011   | 101 |
| Accrediation & Certification Details                 |                 |                |              |                    |              |     |
| CI Certified                                         | Yes 💌 If Yes Vi | alidation till | 31/12/2011   | Jal                |              |     |
| NABH Certified                                       | Yes . If Yes V  | alidation till | 31/12/2011   | -                  | 1 1 1        |     |
| IPHS Accrediated                                     | Yes . If Yes Vi | alidation till | 31/12/2011   | Enter Certifica    | tion Details |     |
| ISO Accrediated                                      | No . If Yes V   | alidation till |              |                    |              |     |

| Contact Details                         |                           |                                                                                                    |
|-----------------------------------------|---------------------------|----------------------------------------------------------------------------------------------------|
| Hospital Building Land Ownership        | C Self Owned C On Lease f | rom Government 🖗 Rental                                                                                                    |
| No of Yeras for which rented or Leased  | 10                        | Rental or Lease Valid till 31/12/2020                                                                                                    |
| Name                                    | ABCD                      | -                                                                                                    |
| Phone No                                | 1234567890                | Mobile No 1234567890                                                                                                    |
| E-mail ID                               | abo@abc.com               | Enter Contact Details                                                                                                    |
| Proposed Medical Camp to Co ordinator(M | cco)                      |                                                                                                    |
| Name                                    | ABCD                      |                                                                                                    |
| Phone No                                | 1234567890                | Mobile No 1234567890                                                                                                    |
| E-mail 1D                               | abo@abc.com               | Working Shift 09 AM to 06 PM                                                                                                    |
| Proposed Medical Co ordinator(MCO)      |                           |                                                                                                    |
| Name                                    | ABCD                      |                                                                                                    |
| Qualification                           | XYZ                       | MMC Registration No ABCD1235                                                                                                    |
| Phone NO                                | 1234567890                | Mobile No 1234567890                                                                                                    |
| E-mail 1D                               | abc@abc.com               | Working Shift 09 AM to 06 PM                                                                                                    |
| GM Finance/CFO/Accounts Head            |                           |                                                                                                    |
| Name                                    | PORST                     |                                                                                                    |
| Phone No                                | 1234567890                | Mobile No 1234567890                                                                                                    |
| E-mail ID                               | abc@abc.com               | The second second s |
| Bank Details                            |                           | Inter Bank Dataile                                                                                                    |
| Type of the Bank Account *              | Current Account           | Intel Dank Details                                                                                                    |
| Account Number *                        | 9 9 9 9 9                 | 9 9 9 9 9 9 9 9 9 9                                                                                                    |
| Bank Name *                             | ABCD BANK                 | Branch Name * XYZ BRANCH                                                                                                    |
| Bank Branch Address                     | ABCD                      | a la la la la la la la la la la la la la                                                                                                    |
| Payee Name                              | ABCD LTD                  |                                                                                                    |
| 9 Digit MICR Code Appearing on Cheque   | 99999999                  |                                                                                                    |
| IFSC Code *                             | 9 9 9 9 9 9               | 9 9 9 9 9                                                                                                    |

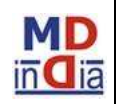

niarnen gravilikeen National Insurance

(Xxx)

| Taxation Details<br>Eligible for TDS Deduction Exemption | Vac -       |   | Browne           | I lokad Attachment            | nter Taxation De | tails |     |
|----------------------------------------------------------|-------------|---|------------------|-------------------------------|------------------|-------|-----|
| Exemption Limit                                          | 0           |   | Drowse           | upload Attachment             |                  |       |     |
| PAN Card Number *                                        | 123654ABCD  |   | Name as per P    | AN Card *                     | ABCDE MNOP       |       |     |
| Eligible for TDS Deduction at Special Rates              | Yes ·       |   | Browse.          | Upload Attachment             |                  |       | _   |
| Special Rate of TDS                                      | 0           | 6 | Exemption Lim    | it For Special Rate Deduction | 0                |       |     |
| Certificate Issuing Authority *                          | XYZ         | 1 | Certificate Issu | e Date *                      | 01/01/2011       | 895   | 201 |
| Exemption From Date *                                    | 01/01/2011  | 翻 | Exemption To I   | Date *                        | 31/12/2011       | 222   |     |
| Service Tax Registration No                              | UYEOPOI5898 |   | TAN No           |                               | 1258ANCD         |       |     |

A confirmation message pops up guiding to move to the next tab with the Hospital Application Number as below:

| The rest of the second statement of the second statement of the                                                                                                    | Thank You for Online Empanelment<br>Request.                    | ADDRESS OF THE ADDRESS | autoriana anale sulta contra |
|----------------------------------------------------------------------------------------------------|-----------------------------------------------------------------|------------------------|------------------------------|
| Hersell Fields and Hundrisov<br>Hospital Basic Information Human Resource                                                                                                    | Your Application Number: HSP021111389<br>Generated Successfully | postic Facilities      | Document Declaration         |
| Installed International Control of Control of Control o | Clink to Proceed for further star                               |                        |                              |

Application number can used to update the pending tab unless last 'Document Declaration' is not updated.

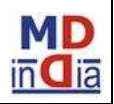

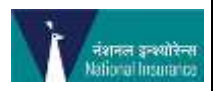

\*Note:

- We have to download the format wherever applicable and then update the required information as needed.
- The same update sheet has to be browsed and then click on the 'Upload Attachment' to upload the file in the application form as shown in the screen shot.

| Please attach certrication from<br>Full Turns Predical Professio                                     | CA certifying Payment accourt        | Windows Internet Caple                           | rer                                   | ×                                      |                                                                          |
|----------------------------------------------------------------------------------------------------|--------------------------------------|--------------------------------------------------|---------------------------------------|----------------------------------------|--------------------------------------------------------------------------|
| (Mease write no of persons ava<br>MD/M5/DN5/MCH/DM                                                   | lable on full time employmen<br>MDBS | What do you want to a<br>Specialist_Predical_Pre | lo with<br>oferationals.stax?         | eine .                                 | 9                                                                        |
| MO/MS/DND/HCH 1<br>Total 2                                                                           | oniale<br>Duty<br>Total              | Copen<br>The file stor's be say                  | od 12<br>yme.org<br>od automatically. | tialiste                               |                                                                          |
| Specialist Medical professionals<br>Anesthetist<br>Radiologist & Pathologist Details<br>Duty Dectors | . C                                  | -b Save as                                       |                                       | Cancel Reactionset                     | Download Format<br>Download Format<br>Download Format<br>Download Format |
| Paramedical Staff                                                                                    |                                      |                                                  | (98                                   | COMMON MALACINATION OF                 | Download.Format                                                          |
| General Ward 9<br>Single 9<br>Others 9                                                               | 1CU ()<br>Single                     | All Types Together)<br>AC                        | þ                                     | Twin Sharing<br>Suites<br>Total Narses | ()<br>(0                                                                 |

As shown in the above screen save the file on local drive and update the required details in the saved file. Browse and Upload the Attachment.

| Please attach Certificate | from CA certifying purchase of the equipm | ients |  |
|---------------------------|-------------------------------------------|-------|--|

A message will be pop up after the file is successfully uploaded

| Specialist Medical professionals | Brow a  | Uploaded Successfully. | Upland Attachment | Download Format |
|----------------------------------|---------|------------------------|-------------------|-----------------|
| Anesthetist                      | Browner |                        | Upload Attachment | Download Format |

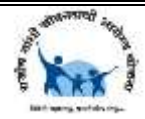

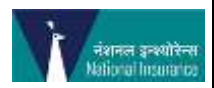

Further 'Human Resource' information has to be updated as per the below screen shot:

| Rease stach certifics   | cion from CA   | certifying Pey | ment accounting    | for the documents | I manpower          | En    | tor the info        | rmation         |
|-------------------------|----------------|----------------|--------------------|-------------------|---------------------|-------|---------------------|-----------------|
| fillence wille proof to | anness availab | in on building | and the second the |                   |                     | LII   |                     | mation          |
| MD/HS/DAB/MCH/DR        | in him         |                | NEES               | 17                | (m)                 |       |                     |                 |
| 1                       | 10 March 10    |                | e berrer e         |                   |                     |       | Total               | 110             |
| Part Tene medical       | Profession     | A              |                    |                   |                     |       |                     |                 |
| HO/HS/DANE/HCH          | 10             |                | Duty Doctor to     | patient Ratio     | 15                  |       | Super Specialists   | 10              |
| Yotal                   | 20             | 1              | Total No OF Du     | ty Dectors        | 30                  |       |                     |                 |
| Denails Of the prof     | resionals      |                | 10.                |                   |                     |       |                     |                 |
| Specialist Medical pro  | fessionals     |                |                    | Browse.           | Opioaderi Gussenniu | de —  | Somad Attachment    | Downlead Format |
| Anesthetist             |                |                |                    | Drowse.           |                     |       | Lamail Attachment   | Download Format |
| Radiologist & Patholo   | gist Details   |                |                    | Browne            |                     |       | Uphone Attachment   | Download Format |
| Duty Doctors            |                |                | 1                  | Brives            |                     |       | Lanual Attachment   | Download Format |
| Paramedical Staff       |                |                |                    | Bowe              |                     |       | Memory Allentreters | Download Format |
| No of Persons           |                |                |                    |                   |                     |       |                     |                 |
| General Ward            | 10             |                | ICU (All Types     | Together)         | 10                  |       | Twin Sharing        | 10              |
| Single                  | 10             |                | Single AC          |                   | 10                  |       |                     |                 |
| Others                  | 10             |                |                    |                   | Clie                | ck or | n save deta         | ils             |
| Qualification when      | Segregation    | of total en-   | of excession       |                   |                     |       |                     |                 |
| Registered Nurses       | 10             | 1              | ANHE               |                   | 10                  |       |                     |                 |

A confirmation message pops up guiding to move to the next tab as below:

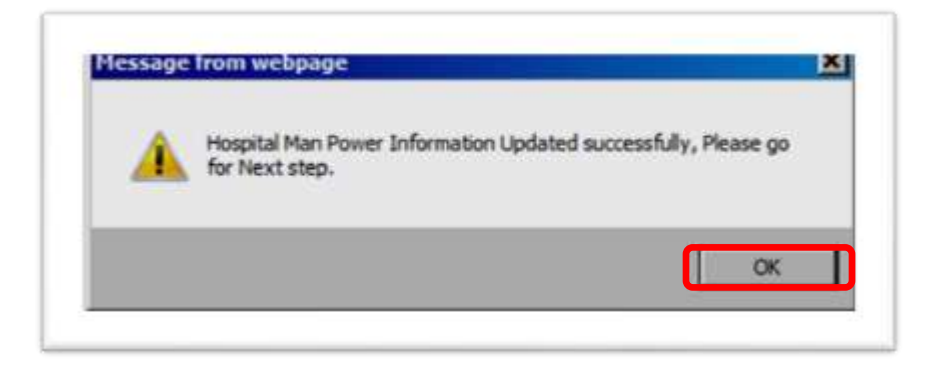

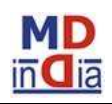

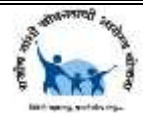

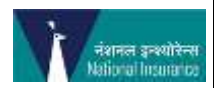

## Further 'General Infrastructure' information has to be updated as per the below screen shot:

| Hospital Basic Information Hu             | man Resources            | General Infrastructure            | Diagnostic Facilities           | Document Declaration |
|-------------------------------------------|--------------------------|-----------------------------------|---------------------------------|----------------------|
| Teaching Facilities Available             |                          | Server x                          | 22                              |                      |
| MD/MS/DNB/MCH/DM                          |                          | No of Seats                       | Enter Teachi                    | ng Information       |
| Diploma                                   |                          | No  No of Seats                   | L                               |                      |
| lursing School                            | A R No of Red            | Yes Vo of Seats 100               | 11                              |                      |
| Type & No of Beds                         | pe & No of Bed           |                                   |                                 |                      |
| ieneral Ward Total 20                     | Female                   | 10                                | Male                            | 10                   |
|                                           |                          | Reserved for Rajiv                | Jeevandayee Beneficiaries       | 5                    |
| CU 5                                      | NICU                     | 5                                 | CCU                             | 5                    |
| ccu 5                                     | PICU                     | 5                                 | NICU                            | 5                    |
| ICU 5                                     |                          |                                   |                                 |                      |
| win Sharing 5                             | Single                   | 5                                 | Others                          | 5                    |
| low many are fowler Beds of all beds      | 10                       |                                   | Total Beds                      | 85                   |
| Overall Bed Occupancy Rate                |                          |                                   |                                 |                      |
| 008-09 10                                 | 2009-10                  | 10                                | 2010-11 10                      |                      |
|                                           |                          | Total Bed Occupancy Rate          | 10                              |                      |
| verall ICU (all together) Occupancy       | Rate Enter O             | ccupancy Rate                     |                                 |                      |
| 008-09 10                                 | 2009-1                   | 0 10                              | 2010-11 10                      |                      |
| o of Toilets 10                           | Toal IC                  | U Occupancy Rate                  | <b>P</b> 0                      |                      |
| vailability                               |                          |                                   | ~                               |                      |
| Nease write the no of rooms available for | below. Eg. 2 labor rooms | with 10 beds, Write 2. If not ava | ailable 📢 Enter Availability Ir | formation 🏮          |
| o of Labor Rooms 5                        | No of Endosc             | opy Rooms 5                       | No of Cath Labs                 | 5                    |
| o of Major OT's 5                         | No of Minor (            | DT's                              |                                 |                      |
| lo of OPD rooms                           | OPD Timings              | From 09 AM                        | То                              | 09 PM                |

| Emergency Infrastr       | ucture Details |               |                               |                         |                 |                         |       |
|--------------------------|----------------|---------------|-------------------------------|-------------------------|-----------------|-------------------------|-------|
| No of Fowler Beds        | 10             |               | Oxygen Facility               |                         | Yes 💌           | Suction Facility        | Yes - |
| Nursing Station          | Yes 💌          | 8.9           | Crash Cart with Emergen       | cy Medicines            | Yes 💌           |                         | 97    |
| Pharmacy Details         |                | -             |                               |                         |                 |                         |       |
| Pharmacy Type            | OutSourced     |               | Pharmacy Name                 | ABCD                    |                 |                         |       |
| Registration No          | ABCD           |               | Validity Till                 | 01/01/2020              | ####            | Is it 24 hrs            | Yes - |
| Pharmacy Tel No          | 9876543210     |               | Supporting Infractrue         | turo Information        |                 |                         |       |
| Supporting Infrastru     | ucture         |               | Supporting minastruct         | dre mormation           |                 |                         |       |
| Biomedical Waste Disp    | osal System    | Yes - T       | ype of Waste Disposal System  | Common Treatment        | Disposal System | -                       |       |
| CSSD Facility            |                | Yes 💌 L       | aundry Service                | Yes ·                   | 24 h            | rs Power Backup         | Yes 💌 |
| Central Gas Supply       |                | Yes · W       | /ater Purification/Filtration | Yes *                   | Disa            | bled Friendly           | Yes . |
| Mortuary                 |                | Yes 💌         |                               |                         |                 |                         |       |
| Hospital Infection contr | ol measures    | Yes - H       | epa Filters & Exchanges       | Yes ·                   | Infe            | ction Control Protocols | Yes 💌 |
| Availability of Ambulan  | ce             | Yes 🕶 T       | ype of Ambulance              | Advanced Life Suppo     | irt 💌           |                         |       |
| IT Infrastructure        |                |               |                               |                         |                 |                         |       |
| Broadband Connectivit    | y Yes - Ho     | spital Inform | nation System [Select Hosp]   | al Information System ] | Digital R       | ecords 10               | 1     |

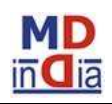

| Hospital Reports                                                                                                    |                                                                                        |                                                                           |                                                                            |                                                        | -          |
|----------------------------------------------------------------------------------------------------|----------------------------------------------------------------------------------------|---------------------------------------------------------------------------|----------------------------------------------------------------------------|--------------------------------------------------------|------------|
| Reporting under Medical Certifi                                                                                                    | cation of Cause of Death (MCCD                                                         | y) Ye                                                                     | ICD 10 Coding                                                              | Yes ·                                                  |            |
| Out Patient Register                                                                                                    | Update Hospital Repo                                                                   | rts Ye                                                                    | In Patient Register                                                        | Yes V ICU Register                                     | Yes 💌      |
| Laboratory Register                                                                                                    |                                                                                        | Ye                                                                        | S 💌 X-Ray Register                                                         | Yes  Labour Room Regist                                | er No 💌    |
| Operation Theatre Register                                                                                                    | Annual Saturday and Statistical                                                        | Ye                                                                        | S Casualty Register                                                        | Yes  Diagnostics Register                              | Yes        |
| Is the following Outcome D                                                                                                    | ata Maintained                                                                         |                                                                           |                                                                            |                                                        | -          |
| In Patient Mortality                                                                                                    | Yes  Peri Operative Mo                                                                 | rtality Yes •                                                             | Post Operative Mortality                                                   | Advanced Life Support                                  | •          |
| Complications of Anesthesia                                                                                                    | Yes Vinplanned return                                                                  | to OT Yes 💌                                                               | Neonatal Mortality                                                         | Advanced Life Support                                  | *          |
| Surgical Site Infection                                                                                                    | Yes Hospital Acquired                                                                  | Infection Yes •                                                           | Transfusion Reactions                                                      | Advanced Life Support                                  | *          |
| Medication Errors                                                                                                    | Yes VnPlanned Re Adn                                                                   | nissions Yes 💌                                                            | Transfer to other Hospitals                                                | Advanced Life Support                                  | - <u>-</u> |
| Equipment Details                                                                                                    |                                                                                        |                                                                           |                                                                            |                                                        |            |
| Please attach Certificate from C                                                                                                    | A certifying purchase of the equ                                                       | uipments                                                                  |                                                                            |                                                        |            |
| Attach File                                                                                                    |                                                                                        | Browse Upload                                                             | Attachment Download Form                                                   | nat                                                    |            |
| Accounting                                                                                                    |                                                                                        |                                                                           |                                                                            |                                                        |            |
|                                                                                                    |                                                                                        |                                                                           |                                                                            |                                                        |            |
| Past Performance                                                                                                    |                                                                                        |                                                                           |                                                                            |                                                        |            |
| Past Performance<br>Speciality Number of In patient                                                                                                    | cases (hospitalization cases) ha                                                       | ndled in last 3 years                                                     |                                                                            |                                                        |            |
| Past Performance<br>Speciality Number of In patient<br>(Please attach certificate from (                                                                                      | cases (hospitalization cases) ha<br>CA authenticating the figures)                     | ndled in last 3 years                                                     |                                                                            |                                                        |            |
| Past Performance<br>Speciality Number of In patient<br>(Please attach certificate from (<br>Attach File                                                                       | cases (hospitalization cases) ha                                                       | ndled in last 3 years<br>Browse Upload A                                  | ttachment Download Form                                                    | <u>iat</u>                                             |            |
| Past Performance<br>Speciality Number of In patient<br>(Please attach certificate from (<br>Attach File<br>No. of Surgeries performed                                         | cases (hospitalization cases) ha<br>CA authenticating the figures)                     | ndled in last 3 years<br>Browse                                           | utachment Download Form                                                    | aat<br>2 Surgery Details                               |            |
| Past Performance<br>Speciality Number of In patient<br>(Please attach certificate from 0<br>Attach File<br>No of Surgeries performed<br>Type of Operation Theatre             | cases (hospitalization cases) ha<br>CA authenticating the figures)                     | ndled in last 3 years<br>Browse                                           | utachment Download Form<br>Update                                          | at<br>2 Surgery Details<br>geries Performed            |            |
| Past Performance<br>Speciality Number of In patient<br>(Please attach certificate from (<br>Attach File<br>No of Surgeries performed<br>Type of Operation Theatre             | cases (hospitalization cases) ha<br>CA authenticating the figures)                     | ndled in last 3 years<br>Browse Upload #<br>No of Surgeries Pe<br>2008-09 | Attachment Download Form<br>Update<br>erformed No of Surg<br>2009-10       | e Surgery Details<br>geries Performed<br>2010-11       |            |
| Past Performance<br>Speciality Number of In patient<br>(Please attach certificate from 0<br>Attach File<br>No of Surgeries performed<br>Type of Operation Theatre<br>Major OT | cases (hospitalization cases) ha<br>CA authenticating the figures)<br>No of OT's<br>10 | No of Surgeries Pr<br>2008-09                                             | Attachment Download Form<br>Update<br>erformed No of Surg<br>2009-10<br>50 | e Surgery Details<br>geries Performed<br>2010-11<br>50 |            |

A confirmation message pops up guiding to move to the next tab as below:

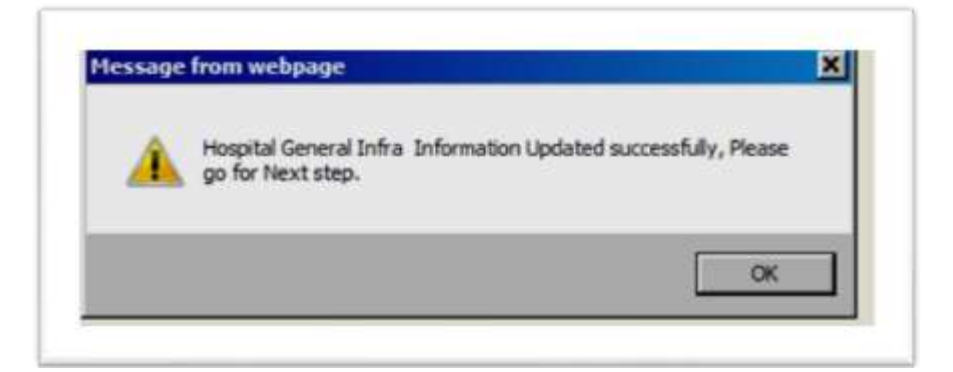

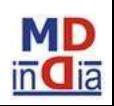

MDIndia Healthcare Services (TPA) Pvt. Ltd.

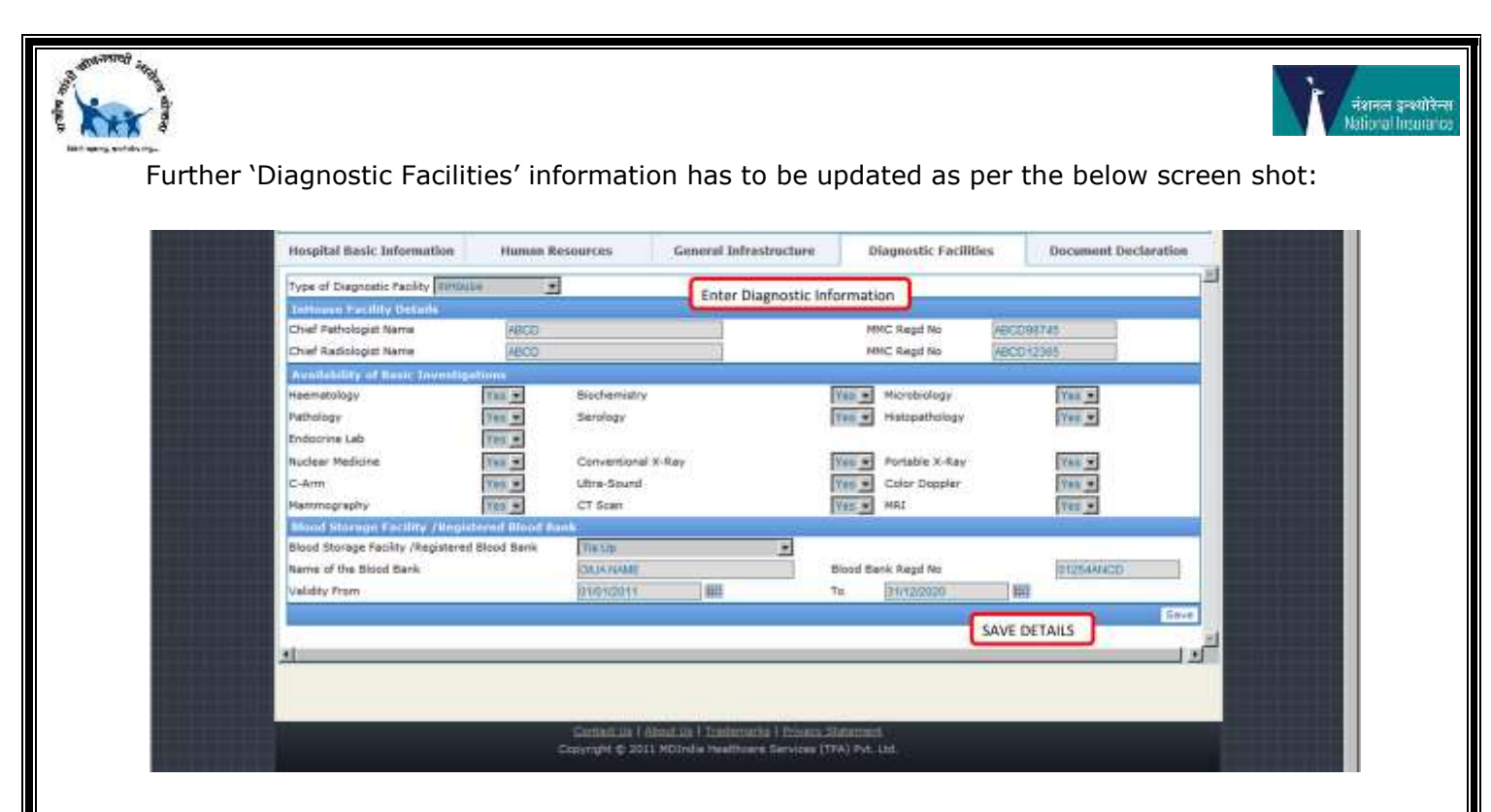

A confirmation message pops up guiding to move to the next tab as below:

|   | for Next step. |   |  |  |
|---|----------------|---|--|--|
| _ |                |   |  |  |
| _ |                | _ |  |  |
|   |                |   |  |  |

Further 'Document Declaration' information has to be updated as per the below screen shot:

| Hospital Basic Information           | Human Resources    | General Infrastructure | Diagnostic F | acilities Docum        | ent Declaration |
|--------------------------------------|--------------------|------------------------|--------------|------------------------|-----------------|
| Kindly Upload the following Do       | cuments:           |                        |              |                        |                 |
| Certifications                       |                    |                        |              |                        |                 |
| Bombay Nursing Home Act Certific     | ate                |                        | Browse       | Uploaded Successfully. | Upload File     |
| Authorisation from MPCB              |                    |                        | Browse       |                        | Upload File     |
| Registration under HOTA              |                    |                        | Browse       |                        | Upload File     |
| Registration under PNDT Act          |                    | Browse                 | 1            | Upload File            |                 |
| Accreditation Certificate (JCL/NABH  | (/ISO/IPHS)        |                        | Browse       |                        | Upload File     |
| PAN Card                             |                    |                        | Browse       |                        | Upload File     |
| Tax Exemption Certificate            | User need to brows | e the Fille and Upload | Browse       |                        | Upload File     |
| Service Tax Registration Certificate |                    | Browse                 | 1            | Upload File            |                 |
| Pharmacy Registration Certificate    |                    |                        | Browse       |                        | Upload File     |
| Other Documents                      |                    |                        |              |                        | - 24 15         |
| Cancelled Cheque                     |                    |                        | Browse       |                        | Upload File     |
| Teaching Institute Approval Letter   |                    |                        | Browse       |                        | Upload File     |
| Hospital Broucher                    |                    |                        | Browse       |                        | Upload File     |

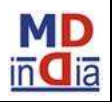

MDIndia Healthcare Services (TPA) Pvt. Ltd.

| Manpower Certificates                           |         |                        |             |
|-------------------------------------------------|---------|------------------------|-------------|
| Degree Certificates of all Specialists          | Browse  |                        | Upload File |
| MMC Registration Certificate of all Specialists | Browse  |                        | Upload File |
| Chief Pathologist Degree certificate            | Browse  | Uploaded Successfully. | Upload File |
| Chief Pathologist MMC Registration              | Browse  | ]                      | Upload File |
| Chief Radiologist Degree Certificate            | Browse  |                        | Upload File |
| Chief Radiologist MMC Registration              | Browse  |                        | Upload File |
| CA Certifications                               |         |                        |             |
| Equipment Purchase Certificate                  | Browse_ | Uploaded Successfully. | Upload File |
| Speciality wise No of in Patient Cases          | Browse  |                        | Upload File |
| OT Wise No of Surgeries                         | Browse  |                        | Upload File |
| Manpower Count                                  | Browse  |                        | Upload File |
| Audit Statement 2008-09                         | Browse  |                        | Upload File |
| Audit Statement 2009-10                         | Browse_ |                        | Upload File |
| Audit Statement 2010-11                         | Browse  |                        | Upload File |

| Photographs                                                                  | Lingtower        |                        | In the second second |
|------------------------------------------------------------------------------|------------------|------------------------|----------------------|
| ront view of the Hospital                                                    | Browse           | Uploaded Successfully. | Upload File          |
| Reception Area of the Hospital                                               | Browse           | L                      | Upload File          |
| Area of the Rajiv Jeevandayee Kiosk                                          | Browse           | L.                     | Upload File          |
| Proposed Rajiv Jeevandayee OPD Wing                                          | Browse           |                        | Upload File          |
| Proposed Rajiv Jeevandayee Ward                                              | Browse           | L.                     | Upload File          |
| Seneral Ward Photo                                                           | Browse           | Uploaded Successfully. | Upload File          |
| DT Area Photo - Exterior                                                     | Browse           |                        | Upload File          |
| OT Area Photo - Interior                                                     | Browse           |                        | Upload File          |
| ICU Area Photo - Exterior                                                    | Browse           |                        | Upload File          |
| ICU Area Photo - Interior                                                    | Browse           | Uploaded Successfully. | Upload File          |
| Pathology Lab Photo - Patient Area                                           | Browse           | -                      | Upload File          |
| Pathology Lab Photo - Instruments                                            | Browse           | -                      | Upload File          |
| X-Ray Room Photo                                                             | Browse.          |                        | Upload File          |
| JSG Room Photo                                                               | Browse.          |                        | Upload File          |
| Sroup Photo of Specialists                                                   | Browse.          |                        | Upload File          |
| Sroup Photo of Duty Doctors                                                  | Browse           | - 3                    | Upload File          |
| Sroup Photo of Paramedical Staff                                             | Browne,          |                        | Upload File          |
| DECLARATION FORM                                                             |                  |                        |                      |
| Click to Download Form : [* Its mandatory to upload before Submit Request] * | Declaration Form |                        |                      |
| kindly Upload the duly Signed Declaration Form                               | Browse           | Uploaded Successfully. | Upload File          |

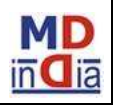

नंशनल इन्थ्योरेन्स National Insurance

(Xxx)

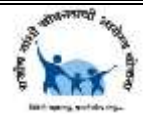

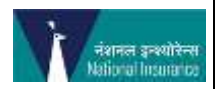

Once you fill the information in the 'Document Declaration' page and 'SAVE' it, a message with Hospital Application number is provided on successful completion as shown below

| RAJIV GAN<br>राजीव                                                                                                    | DHI JEEVANDAYI<br>गांधी जीवनदायी                                                | e Arogya Yojana<br>आरोग्य योजना                                         |
|----------------------------------------------------------------------------------------------------|---------------------------------------------------------------------------------|-------------------------------------------------------------------------|
| nine Andri Genus Anigold Admit                                                                                                    | Thank You for Online Empanoiment<br>Request.<br>has been Submitted Successfully | Cell Cell the 1800 233 22 0<br>Collection and                           |
| APPLICATION FOR LAND AND A ANY CONTRACTOR AND A ANY CONTRACTOR AND AND A ANY CONTRACTOR AND A ANY CONTRACTOR AND A ANY CONTRACTOR AND A ANY CONTRACTOR AND A ANY CONTRACTOR AND AND A ANY CONTRACTOR AND AND AND A ANY CONTRACTOR AND A ANY CONTRACTOR AND A ANY CONTRACTOR AND A ANY CONTRACTOR AND ANY CONTRACTOR AND ANY CONTRACTOR AND ANY CONTRACTOR AND ANY CONTRACTOR AND ANY CONTRACTOR AND ANY CONTRACTOR AND ANY CONTRACTOR AND ANY CONTRACTOR AND ANY CONTRACTOR AND ANY CONTRACTOR AND ANY CONTRACTOR AND ANY CONTRAC | Citte                                                                           | KE AKOGYA YOJANA.<br>Igoliszczi feli geting engenelist under Rich Gendh |
| Hungital Banic Information Human Heisserver.                                                                                                    | General Infrastructure 1                                                        | Segmentic Facilities December Declaration                               |

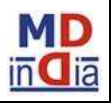